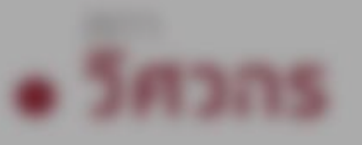

# Single Sign-On

## การลงชื่อเข้าใช้งาน สำหรับ - สถาบันการศึกษา ระบบ COE SERVICES

and the second

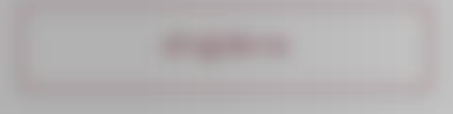

Series and series

### Paulista

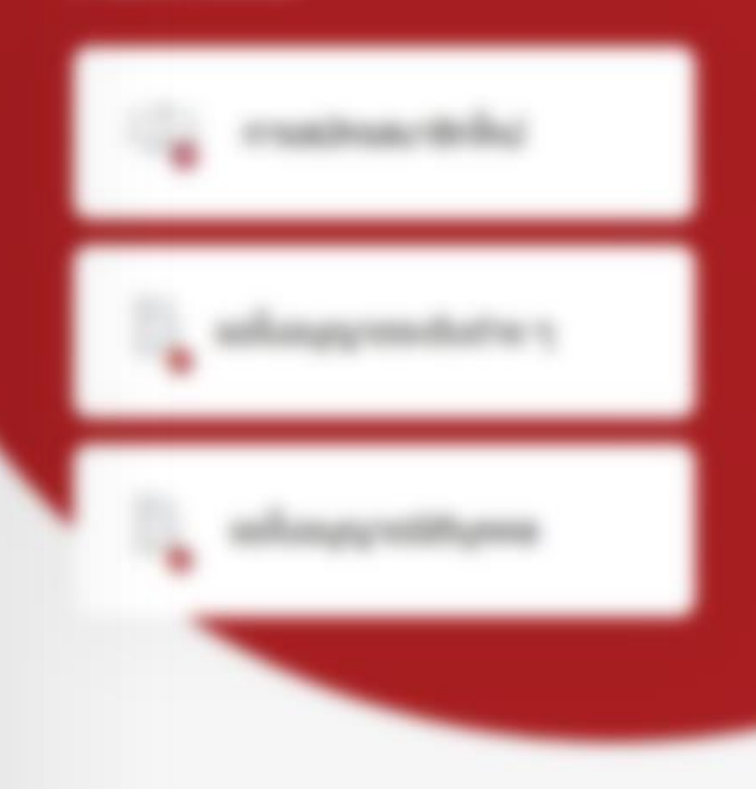

## เลือก บริการ สถาบันการศึกษา

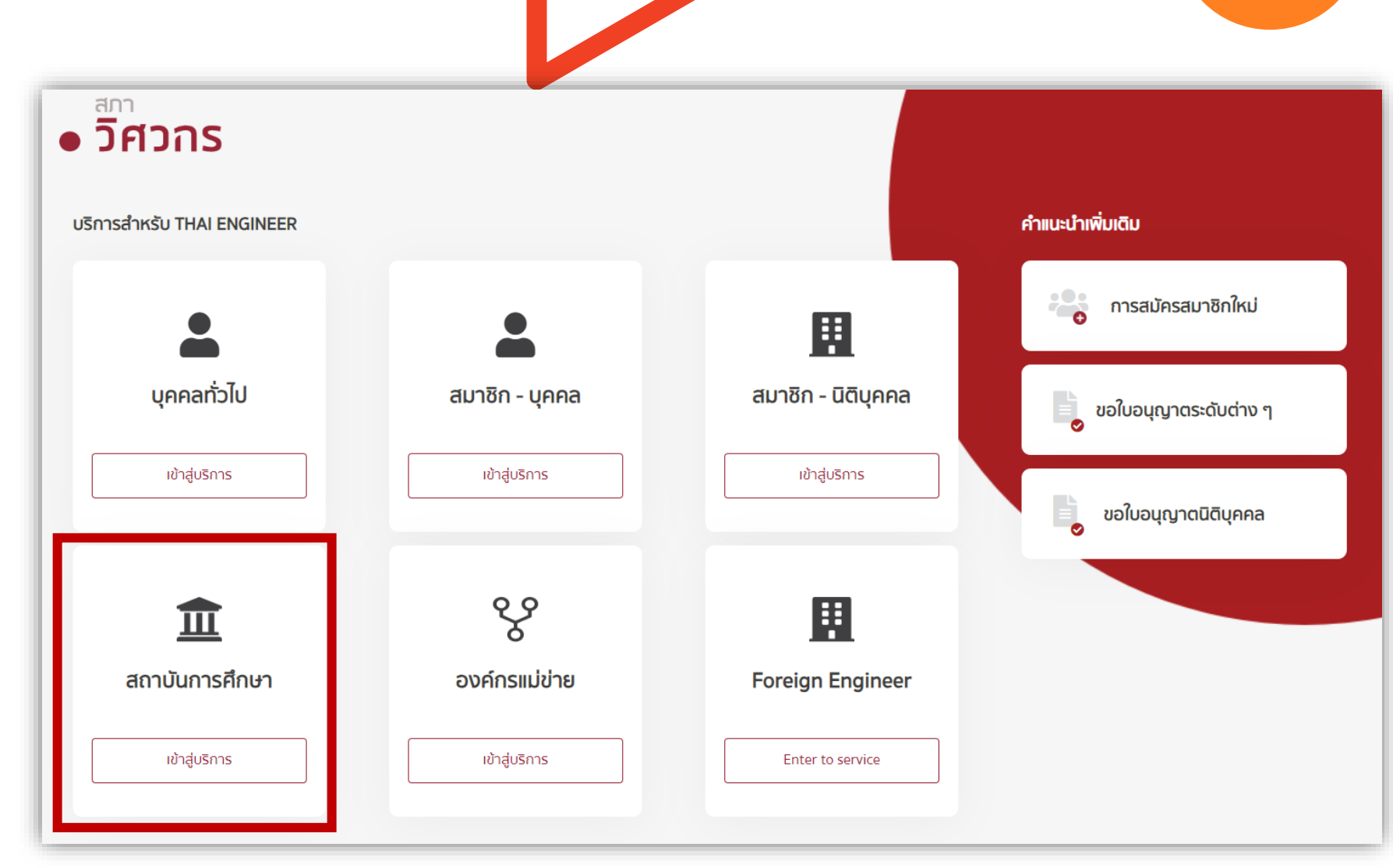

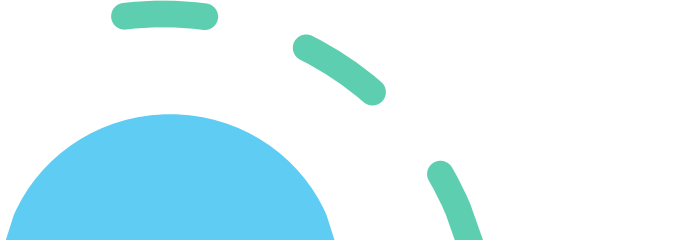

ข้อมูลที่ต้องเตรียม เพื่อเข้าสู่ระบบ 1.) ชื่อสถาบันการศึกษา 2.) ชื่อหลักสูตร 3.) ชื่อสาขาวิศวกรรม 4.) คลิก "เข้าสู่ระบบ"

#### ยินดีต้อนรับ

เข้าสู่บริการสภาวิศวกร สำหรับกลุ่มงานสถาบัน

|                 | สาหรบกลุมงานสถาบนการคกษา<br>เข้าสู่ระบบ<br>กรุณากรอกข้อมูลให้ครบถ้วน |
|-----------------|----------------------------------------------------------------------|
| สถาบันการศึกษา* |                                                                      |
| ชื่อมหาวิทยาลัย |                                                                      |
| หลักสูตร *      |                                                                      |
| หลักสูตร        |                                                                      |
| สาขาวิศวกรรม *  |                                                                      |
| สาขาวิชา        |                                                                      |
|                 | เช้าสู่ระบบ                                                          |
|                 | กรณียังไม่ได้เป็นสมาชิกสถาบันการศึกษา                                |
|                 | ลงทะเบียน ภาควิชาใหม่ ของสถาบันการศึกษา                              |

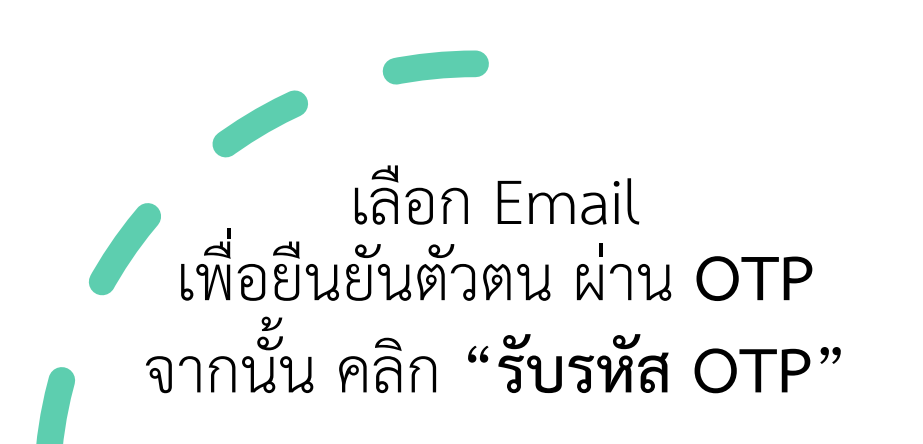

#### ยินดีต้อนรับ

เข้าสู่บริการสภาวิศวกร สำหรับกลุ่มงานสถาบัน

| _                      | สำหรับกลุ่มงานสถาบันการศึ<br>เข้าส่ระบบ                                       | กษา      |
|------------------------|-------------------------------------------------------------------------------|----------|
|                        |                                                                               | $\times$ |
| สถาบันก                | กรุณาตรวจสอบ Email                                                            |          |
| มหาวิท                 | ระบบจะทำการส่งรหัส OTP ไปยัง email ที่ท่านได้ลงทะเบียนไว้                     |          |
| หลักสูตร               | thu@hotmail.com 💠                                                             |          |
| วิศวกร                 | หากถูกต้อง กดรับรหัส OTP                                                      |          |
| <b>สาขาวิศ</b><br>โยธา | รับรหัส OTP                                                                   |          |
| к                      | มายเหตุ: <mark>กดที่นี้</mark> เมื่อต้องการเปลี่ยนแปลง Email เพื่อเข้าสู่ระบบ |          |

### กรุณาตรวจสอบ Email

ระบบจะทำการส่งรหัส OTP ไปยัง email ที่ท่านได้ลงทะเบียนไว้

|           | thu@hotmail.com | \$ |
|-----------|-----------------|----|
|           | ้เลือกEmail     |    |
|           | thu@hotmail.com |    |
|           | wed@hotmail.com |    |
|           | tue@hotmail.com |    |
|           | mon@hotmail.com |    |
|           | sun@hotmail.com |    |
| หมายเหตุ: | ka k@gmail.com  |    |

# ระบบจะส่งหมายเลข OTP ผ่าน Email (อักษรสีแดง) ของสมาชิก

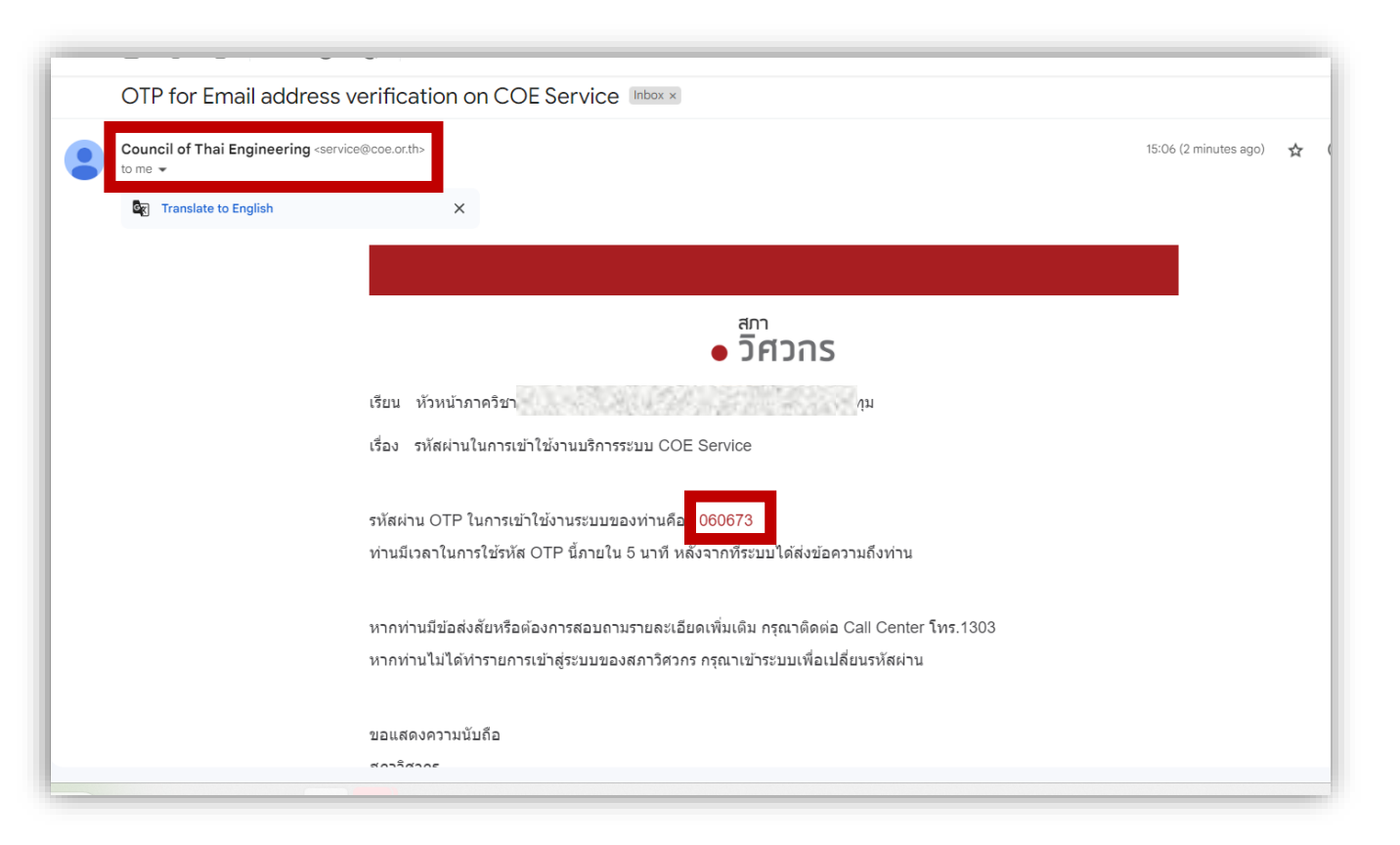

### กรอกรหัส OTP ที่ได้รับจาก Email จากนั้น คลิก **"ยืนยัน"** เพื่อเข้าสู่**ระบบสถาบันการศึกษา**

#### ยินดีต้อนรับ เข้าสู่บริการสภาวิศวกร สำหรับกลุ่มงานสถาบัน สำหรับกลุ่มงานสถาบันการศึกษา เข้าสู่ระบบ $\times$ กรุณายืนยันรหัส OTP เพื่อเข้าสู่ระบบ สถาบัน ระบบได้ทำการส่งรหัส OTP ไปยัง มหาวิ kat @gmail.com หลักสูต ( เหลือเวลา 03:45 นาที) วิศวก 060673 ยื่นยัเ สาขาวิศ โยธา ไม่ได้รับรหัส OTP? ขอรหัส OTP อีกครั้ง หมายเหตุ: กดที่นี้ เมื่อต้องการเปลี่ยนแปลง Email เพื่อเข้าสู่ระบบ ้กรณยงไม่โดเป็นสมาชกสถาบนการศกษ

### หน้าบริการสมาชิกสถาบันการศึกษา สภาวิศวกร

### บริการสมาชิกสถาบันการศึกษา สภาวิศวกร

ยินดีต้อนรับสถาบันการศึกษา

ข้อมูลสถาบันการศึกษา สถาบัน คณะ ภาควิชา

มหาวิทยาลัยศรีปทุม วิศวกรรมศาสตรบัณฑิต โยธา

งานรับรองด้านการศึกษา

รับรองปริญญา

รับรองมาตฐานการศึกษา (TABEE)

#### ข้อมูลผู้ติดต่อประสานงาน ชื่อ-นามสกุล เบอร์โทรศัพท์ Email

นายชื่อ นามสกุล 0627 katok

งานอื่นๆ

ติดตามสถานะชำระเงิน

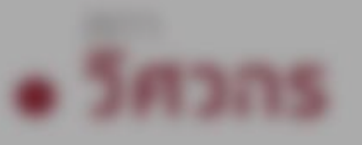

# Single Sign-On

## การลงชื่อเข้าใช้งาน สำหรับสถาบันการศึกษา ระบบ COE SERVICES

เพิ่มข้อมูลภาควิชาใหม่

and the second

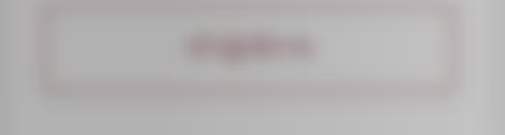

Paulista

#### ยินดีต้อนรับ

เข้าสู่บริการสภาวิศวกร สำหรับกลุ่มงานสถาบัน

ระบบลงทะเบียน ภาควิชาใหม่ของสถาบันการศึกษา มีขั้นตอน ดังนี้ 1.) คลิก "ลงทะเบียนภาควิชาใหม่ของสถาบันการศึกษา" 2.) กรอกข้อมูล ดังนี้

- 2.1) สถาบันการศึกษา
- 2.2) หลักสูตร
- 2.3) **สาขาวิศวกรรม**
- 2.4) ข้อมูลผู้ติดต่อ (คำนำหน้า ชื่อ-สกุล)
- 2.5) Email (เพื่อติดต่อประสานงาน และรับรหัส OTP)
- 2.6) เบอร์โทรศัพท์ผู้ติดต่อ
- 9.) คลิก "ยืนยันการลงทะเบียน"

|                 | สำหรับกลุ่มงานสถาบันการศึกษา<br>เข้าสู่ระบบ<br>กรุณากรอกข้อมูลให้ครบถ้วน |
|-----------------|--------------------------------------------------------------------------|
| สถาบันการศึกษา* |                                                                          |
| ชื่อมหาวิทยาลัย |                                                                          |
| หลักสูดร *      |                                                                          |
| หลักสูตร        |                                                                          |
| สาขาวิศวกรรม *  |                                                                          |
| สาขาวิชา        |                                                                          |
|                 | เช้าสู่ระบบ                                                              |
|                 | กรณียังไม่ได้เป็นสมาชิกสถาบันการศึกษา                                    |
|                 | ลงทะเบียน ภาควิชาใหม่ ของสถาบันการศึกษา                                  |

| ยินดีต้อนรับ        |                                                                  |                  |                |          |  |  |  |
|---------------------|------------------------------------------------------------------|------------------|----------------|----------|--|--|--|
| เข้าสู่บริการสภาวิเ | ศวกร สำหรับกลุ่มงา                                               | นสถาบัน          |                |          |  |  |  |
|                     | <b>สำหรับกลุ่มงานสถาบันการศึกษา</b><br>กรุณาทรอทข้อมูลให้ครบถ้วน |                  |                |          |  |  |  |
|                     | สถาบันการศึกษา*                                                  |                  |                |          |  |  |  |
|                     | มหาวิทยาลัยศรีปทุม                                               | •                | 🗌 ອນໆ          | โปรดระบุ |  |  |  |
|                     | หลักสูตร*                                                        |                  | _ đum          |          |  |  |  |
|                     | วิศวกรรมศาสตรบัณฑิต                                              | •                | U aug          | โปรดระบุ |  |  |  |
|                     | สาขาวิศวกรรม*                                                    |                  |                |          |  |  |  |
|                     | คอมพิวเตอร์                                                      | <b>.</b>         | 🗌 อินๆ         | โปรดระบุ |  |  |  |
| -                   | ข้อมูลผู้ติดต่อ                                                  |                  |                |          |  |  |  |
|                     | คำนำหน้าชื่อ*                                                    | ชื่อ*            |                | นามสกุล* |  |  |  |
|                     | นางสาว 👻                                                         | เลาวรส           |                | ชุ่มเสนา |  |  |  |
|                     | กรุณากรอกข้อมูลเพื่อใช้ในการ                                     | เข้าสู่ระบบ      |                |          |  |  |  |
|                     | Email (เพื่อติดต่อประสานงานเ                                     | laะรับรหัส OTP)* | เบอร์โทรศัพท์* | k        |  |  |  |
|                     | katokrok_lek@hotmail.cor                                         | n                | (062)-717-3    | 1613     |  |  |  |
|                     |                                                                  | ยืนยันก          | ารลงทะเบียน    |          |  |  |  |

ระบบลงทะเบียน ภาควิชาใหม่ของสถาบันการศึกษา มีขั้นตอน ดังนี้ (ต่อ) 4.) ระบบจะส่งการยืนยันบัญชีผ่าน Email

7.) คลิก "ตกลง"

8.) ระบบจะส่ง Verify Email ไปทาง Email(ใหม่)

9.) คลิก "Verify Email Address" เพื่อยืนยันการเข้าสู่ระบบ

|                                                                                                    | <b>สำหรับกลุ่มงานสถาบันการศึกษา</b><br>กรุณากรอกข้อมูลให้ครบถ้วน                                                                                                    |                                                 |  |
|----------------------------------------------------------------------------------------------------|----------------------------------------------------------------------------------------------------|-------------------------------------------------|--|
| าาบันท<br>มหาวิท<br>ทีกสูตร<br>วิศวกร<br><b>ชาวิศ</b><br>คอมพิ<br>หมูลผู้ใ<br><b>นำหน้</b><br>นางสา | ເວັດຄະບາຍ                                                                                                    |                                                 |  |
| Please verify email account                                                                         | ม้อมูลเพื่อใช้ในการเข้าสู่ระบบ<br>t for COE Services                                                                                                    |                                                 |  |
| Council of Thai Engine<br>ពី៖: គុល                                                                  | eering < <mark>service@coe.onth</mark> >                                                                                                    | <ul> <li></li> <li>wq 4/1/2024 15:48</li> </ul> |  |
|                                                                                                    | <ul> <li>วิศวกร</li> </ul>                                                                                                    |                                                 |  |
|                                                                                                    | เรียน ทั่วหน้าภาควิชา<br>เรื่อง ท่านได้ด่าเนินการขอลงทะเบียนนิดีบุคคล เพื่อเข่าสู่ระบบ COE Service                                                                         |                                                 |  |
|                                                                                                    | กรุณายืนยัน Email ของท่าน และเข่าสู่ระบบที่นี้<br>Verify Email Address                                                                                                    |                                                 |  |
|                                                                                                    | หากท่านมีข้อส่งสัยหรือต้องการสอบถามรายละเอียดเพิ่มเดิม กรุณาติดต่อ Call Center โทร.1303<br>หากท่านไม่ได้ท่ารายการเข้าสู่ระบบของสภาวิศวกร กรุณาเข้าระบบเพื่อเปลี่ยนรหัสผ่าน |                                                 |  |
|                                                                                                    | ขอแสดงความนับถือ                                                                                                    |                                                 |  |